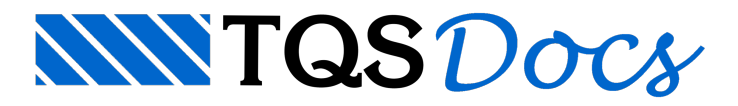

## Calculadora de Tração em Paredes

A verificação das armaduras no combate aos esforços de tração nas paredes estruturais passou a ser realizada automaticamente no Alvest a partir da V17, tanto para edifícios com blocos de concreto quanto para edifícios com blocos cerâmicos. Nesta versão também foi implementada a nova ferramenta de verificação gráfica de alvenarias.

O Alvest realiza, no processamento global, verificações de alvenaria não armada e alvenaria armada. Para visualizar graficamente as tensões resistentes necessárias para que as subestruturas sejam dimensionadas como alvenaria não armada, acesse os comandos: "Visualizar" – "Desenho de Verificação" – "Envoltória/fp".

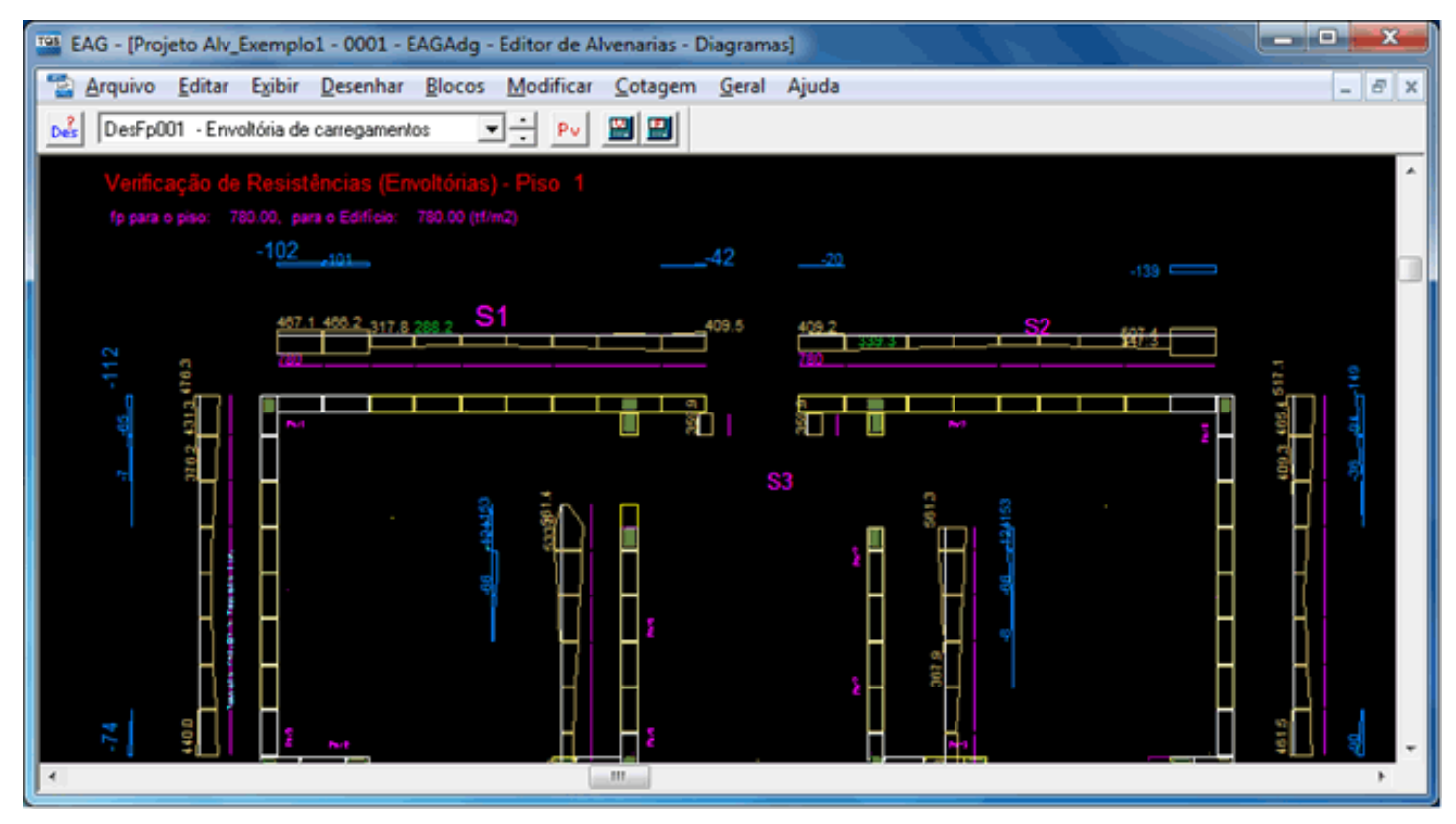

Veja, na figura acima, os resultados com sinal negativo indicando os trechos das subestruturas que estão com o nível de tração excedido.

Neste caso, as subestruturas são verificadas, também, como alvenaria armada, considerando a armadura atual posicionada nos elementos. Caso esta armadura seja insuficiente para resistir aos esforços, o detalhamento da parede que pertence ao trecho mencionado recebe uma tarja identificando que ela precisa ser reavaliada. Para visualizar o desenho de elevação das paredes acione o comando "Visualizar" – "Desenho de Verificação" – "Elevações de Paredes".

| EAG - [Projeto Alv_Exemplo1 - 0001 - EA | GELV - Editor de Alvenarias - Eleva                         | coes]                                    |       |
|-----------------------------------------|-------------------------------------------------------------|------------------------------------------|-------|
| 🚡 Arquivo Editar Exibir Desenhar        | <u>B</u> locos <u>M</u> odificar <u>C</u> otagem <u>G</u> e | eral Al <u>v</u> enarias Ajuda           | _ 8 × |
| CONCRETO - Bloc                         | cos de cor ▼ ÷ 40x10 ▼ ÷ P4                                 | 010L (Longt.) - Bloco In 💌 🕂 Pv Pjue Mat |       |
| <b>√ ○</b>                              |                                                             |                                          |       |
| Par5                                    |                                                             | 212                                      |       |
|                                         |                                                             | 1 N3 Ø8 C                                |       |
|                                         |                                                             |                                          |       |
|                                         |                                                             |                                          |       |
|                                         |                                                             | 08 C=203                                 |       |
|                                         |                                                             | 1                                        | - 2   |

Para definir um posicionamento de armaduras que resista às solicitações de tração, pode-se usar a calculadora de paredes de alvenaria, que realiza verificações de seções submetidas a esforços de flexão composta oblíqua, disponível no Alvest.

Acionando os comandos: "Visualizar" – "Verificação Gráfica de Alvenaria", a calculadora é exibida. Então, selecione o trecho da subestrutura a ser analisada e (1) selecione a direção, (2) botão combinações, (3) verificar todas as combinações, (4), (5) e (6) para selecionar uma das combinações da envoltória, (7) e (8) para processar a verificação.

| -                                             |                                                                    | Subertruture                                                              | 1                                                                   | 2                              | Provinciadora   Guantera Harra | 1           |                     |   |                                                                                                    |                           |
|-----------------------------------------------|--------------------------------------------------------------------|---------------------------------------------------------------------------|---------------------------------------------------------------------|--------------------------------|--------------------------------|-------------|---------------------|---|----------------------------------------------------------------------------------------------------|---------------------------|
| -                                             | TUDO                                                               | Abetux Delecione una Abetus v Tpx v                                       |                                                                     |                                |                                |             |                     |   | Propriedades Físicas                                                                                                    |                           |
|                                               |                                                                    |                                                                           |                                                                     | <b>1</b>                       |                                |             |                     |   | PISO. 1                                                                                                    |                           |
|                                               |                                                                    |                                                                           |                                                                     | <b></b>                        | الا                            | L           |                     |   | Apk(K/W) Ex                                                                                                    | h (6/m²)                  |
| Alexand a                                     |                                                                    | day 1                                                                     |                                                                     | _ان قا                         |                                |             |                     | 1 | 700 • 5                                                                                                    | 1600                      |
| noinaçor                                      | er - sobeto                                                        | otora - 1                                                                 |                                                                     |                                |                                | 0hE         | denne de Calenda    |   |                                                                                                    |                           |
| pressão Si                                    | ngies                                                              |                                                                           |                                                                     |                                |                                | 066.°E      | arangen de Calculo. |   | hallow) Ea                                                                                                    | (6/47)                    |
| LONE.                                         | Nd (trf)                                                           | Stucio                                                                    |                                                                     |                                |                                | P 5         |                     |   | 150000 [2                                                                                                    | 00000                     |
| 1                                             | 36,992                                                             | 00                                                                        |                                                                     |                                |                                | ec (a)      | 00                  |   | 14001-0                                                                                                    |                           |
|                                               |                                                                    |                                                                           |                                                                     |                                |                                |             |                     |   | (and the second second | 1600                      |
| compress                                      | são obligue                                                        |                                                                           |                                                                     |                                |                                |             |                     |   | len la                                                                                                    | 1600                      |
| MB.                                           | Nd (tr)                                                            | Midx (M.m)                                                                | Midy (tf.m)                                                         | Situação 1                     | Situação 2                     | Shação 3    | Situação 4          |   |                                                                                                    |                           |
|                                               | 13,518                                                             | 0,000                                                                     | 0,630                                                               | 00                             | 00                             | 00          | 00                  |   | Tm(Alv) Tm(Graute                                                                                                    | 71                        |
| 2                                             | 13,518                                                             | -19,143                                                                   | 0,630                                                               | 00                             | 00                             | 00          | 00                  |   | 2 2                                                                                                    | 1,15                      |
| -                                             | 13.518                                                             | 4,336                                                                     | 0,630                                                               | 00                             | 00                             | 00          | ~~~~                |   |                                                                                                    |                           |
| 5                                             | 13,518                                                             | -4,336                                                                    | 0.630                                                               | 00                             | 00                             | 00          | 00                  |   |                                                                                                    |                           |
| 6                                             | 13,518                                                             | -31,904                                                                   | 0,622                                                               | 00                             | 00                             | NÃO OKI     | NÃO DO              |   |                                                                                                    |                           |
| 7 (5)                                         | 13,518                                                             | 31,904                                                                    | 0,622                                                               | 00                             | 00                             | NÃO OKI     | NÃO DO              |   |                                                                                                    |                           |
| 8                                             | 13,518                                                             | 7,227                                                                     | 0,622                                                               | 00                             | 00                             | 00          | 00                  |   |                                                                                                    |                           |
| 9                                             | 13,518                                                             | -7,227                                                                    | 0,622                                                               | 00                             | 00                             | 00          | 00                  |   |                                                                                                    |                           |
| ) Shuq3<br>) Shuq3<br>8 Shuq3<br>) Shuq3<br>1 | ia 1 - Estaspo<br>ia 2 - Estaspo<br>ia 3 - Normal<br>ia 4 - Normal | Nomal - Moner<br>Nomal - Moner<br>de Poi conpress<br>de Poi conpress<br>1 | itos<br>itos e Momento 24<br>llo - Momentos e M<br>llo-Momentos e M | invertido<br>omento 2ª inverti | 6 5                            | elecionar ( | Carcelar            |   | Extrapol<br>NSd(H) MSde (f.m)<br>13.52 31.50<br>Type Curve de interceptio                                                                                                    | Midy Min<br>Midy Min<br>D |

Ao clicar no botão (3) "Verificar todas as combinações" nota-se a expressão "NÃO OK!" indicando as combinações

que não passam.

Ao acionar os comandos (7) e (8), é exibida a curva de interação abaixo (Nd, Mxd e Myd), que é outra ferramenta importante disponível nesta nova calculadora, e apresenta a envoltória de momentos fletores resistentes para a dada força normal.

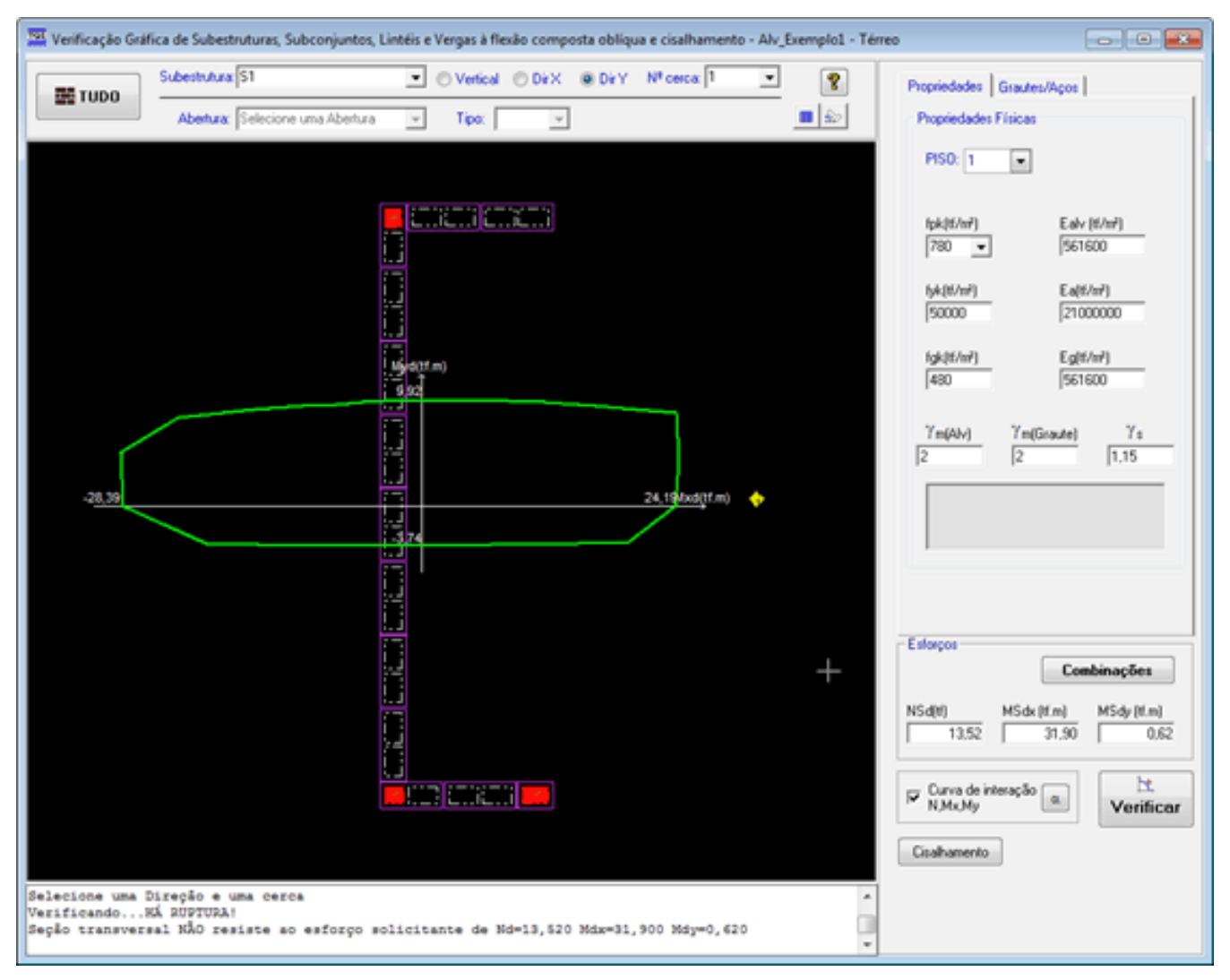

Com os resultados obtidos, pode-se observar, no gráfico acima, que o caso de carregamento selecionado resulta num ponto no exterior da curva de interação, então, concluímos que o trecho de parede verificado "não passa".

Para impor novos grautes e armaduras e obter um novo traçado da curva de interação, (1) selecione a guia "Grautes/Aços", (2) clique com o mouse apontando para o furo a grautear, (3) "sim" para furo com graute, (4) para impor a armadura, (5) para definir a bitola do aço, (6) para grautear um outro furo, repetindo (3), (4) e (5)<br/>br/>. Acione (7) para verificar cada um dos casos da envoltória de carregamento e (8), (9), (10) e clique em verificar para obter o novo traçado da curva de interação.

|                        |                                                                                                    |                                      |                                                                                                    | -                                                              |                                      |                               |              |                     |                                                   |             |
|------------------------|----------------------------------------------------------------------------------------------------|--------------------------------------|----------------------------------------------------------------------------------------------------|----------------------------------------------------------------|--------------------------------------|-------------------------------|--------------|---------------------|---------------------------------------------------|-------------|
| TUDO                   | Subestrutura                                                                                                    | 51                                   |                                                                                                    | O Vertical (                                                   | Dex @ De1                            | Y Nº cerca: 1                 | •            | 8                   | Propriedades Grautes/Acco                         | 2           |
| 1000                   | Abarbara E                                                                                                    | e ata aliana coma                    | Abashan                                                                                                    | The                                                            | 1                                    |                               | a la         | 5                   | Grautes/Agos                                      |             |
|                        | Apenala Is                                                                                                    | selecione una                        | ADDITING V                                                                                                    | inter l                                                        | <u> </u>                             |                               |              |                     | - 385 Fueo2                                       | *           |
|                        |                                                                                                    |                                      |                                                                                                    |                                                                |                                      |                               |              |                     | 🛞 🥏 Bloco BL2                                     |             |
|                        |                                                                                                    |                                      |                                                                                                    |                                                                |                                      |                               |              |                     | 🛞 🥏 Bloco BL3                                     |             |
|                        |                                                                                                    |                                      |                                                                                                    |                                                                |                                      |                               |              |                     | Bloco BL4                                         |             |
|                        |                                                                                                    |                                      |                                                                                                    |                                                                |                                      |                               |              |                     | B- Bloco BL5                                      |             |
|                        | 🛵 L L                                                                                                    |                                      |                                                                                                    |                                                                |                                      |                               |              |                     | BIOCO BL6                                         |             |
| 11                     | 0                                                                                                    |                                      |                                                                                                    |                                                                |                                      |                               |              |                     | Bicco BL 8                                        | <b>E</b>    |
|                        |                                                                                                    |                                      |                                                                                                    |                                                                |                                      |                               |              |                     | B Bloco BL9                                       |             |
| 10000                  |                                                                                                    |                                      |                                                                                                    |                                                                |                                      |                               |              |                     | R Bloco BL10                                      |             |
|                        |                                                                                                    |                                      |                                                                                                    |                                                                |                                      |                               |              |                     | E Bloco BL11                                      |             |
|                        | 191 Combined                                                                                                    | in Colorda                           | dama d                                                                                                    |                                                                |                                      |                               |              |                     | Bloco BL12                                        |             |
|                        | Combinaçã                                                                                                    | ies - supestin                       | otore - 1                                                                                                    |                                                                |                                      |                               |              |                     | - int Futo1                                       |             |
| L. J                   | Company To S                                                                                                    | Simples                              |                                                                                                    |                                                                |                                      |                               | Obs.: E      | sforços de Cálculo. | - 1881 Furo2                                      | *           |
| [111]                  | Compressão :                                                                                                    | angles and and                       |                                                                                                    |                                                                |                                      |                               |              |                     | Grauteamento Automátic                            | 0           |
|                        | COMB.                                                                                                    | Nd (tf)                              | Situação                                                                                                    | -                                                              |                                      |                               | R: 0.        | 88                  | Bloco 12 Futo - 1                                 |             |
|                        |                                                                                                    | 30,774                               |                                                                                                    | _                                                              |                                      |                               |              |                     | Graute: Sim • 3                                   | ( <b>1</b>  |
| <u>[]</u>              | Flexo-compre                                                                                                    | supido cêre                          | 1001-04-3                                                                                                    | 1004-06-3                                                      |                                      |                               |              |                     | X (cm) Y (cm)                                     | Fi (mm)     |
|                        | COMB.                                                                                                    | NO (07)                              | MSdx (tf.m)                                                                                                    | MSdy (tr.m)                                                    | Situação 1                           | Situação 2                    | Situação 3   | Situação 4          | 1 -400,88 -90,00                                  | 12,5 6      |
| lend.                  | 2                                                                                                    | 22,507                               | -19.143                                                                                                    | 0,630                                                          | 00                                   | 00                            | 00           | 00                  |                                                   |             |
|                        | 3                                                                                                    | 22,507                               | 19,143                                                                                                    | 0.630                                                          | OK                                   | OK                            | 00           | 00                  |                                                   |             |
| L                      | 4                                                                                                    | 22,507                               | 4,336                                                                                                    | 0,630                                                          | OK!                                  | OK!                           | OK!          | OK)                 |                                                   |             |
| i                      | 5                                                                                                    | 22,507                               | -4,336                                                                                                    | 0,630                                                          | OK!                                  | OK!                           | OK!          | OK)                 |                                                   |             |
|                        | 6 (8)                                                                                                    | 22,211                               | -31,904                                                                                                    | 0,622                                                          | OK!                                  | 00                            | 00           | 00                  |                                                   |             |
| (***)                  | 7                                                                                                    | 22,211                               | 31,904                                                                                                    | 0,622                                                          | OK3                                  | OK!                           | 00           | OKI                 | Esforcos                                          |             |
|                        | 8                                                                                                    | 22,211                               | 7,227                                                                                                    | 0,622                                                          | OK!                                  | OKI                           | OK!          | OKI                 | - Con                                             | this as Tex |
|                        | 9                                                                                                    | 22,211                               | -7,227                                                                                                    | 0,622                                                          | OK!                                  | OK!                           | 00           | OK!                 | Lot                                               | sonações    |
|                        | Verificaçõe                                                                                                    |                                      |                                                                                                    |                                                                |                                      |                               |              |                     | NSd(tf) MSdx (tf.m)                               | MSdy (ti.m) |
|                        | <ul> <li>Situaç</li> </ul>                                                                                                    | Jão 1 - Esforço                      | Normal + Momen                                                                                                    | hos                                                            |                                      |                               |              |                     | 13,52 31,90                                       | 0,62        |
| 11                     |                                                                                                    | (Lo 2., Euloson)                     | Normal + Momen                                                                                                    | tos e Momento 2                                                | invertido                            |                               |              |                     |                                                   |             |
|                        | O Situaç                                                                                                    | au 2 - Earaige                       | A D (                                                                                                    |                                                                |                                      |                               |              |                     |                                                   |             |
| []<br>[]               | () Shus                                                                                                    | So 3 - Nomal a                       | de Pré-compress                                                                                                    | io + Momentos                                                  | formation (M. Second)                |                               |              |                     | Construction of the                               | N (         |
|                        | () Situaç<br>Situaç<br>Situaç                                                                                                    | ;ão 3 - Normal (<br>;ão 4 - Normal o | de Pré-compressi<br>de Pré-compressi                                                                               | io + Momentos<br>io+Momentos e M                               | fomento 2ª inverti                   | do                            |              |                     | Curva de interação                                | Verifica    |
| ][                     | (9) Shus;<br>Shus;<br>Shus;                                                                                                    | (ão 3 - Normal )<br>(ão 4 - Normal ) | de Pré-compress<br>de Pré-compress                                                                                 | io + Momentos<br>io+Momentos e N                               | fomento 2ª inverti                   | do                            |              |                     | Curva de interação                                | Verifice    |
|                        | 9 Situa;<br>Situa;<br>Situa;<br>PISO: 1                                                                                                    | jāo 3 - Normal (<br>jāo 4 - Normal ( | de Pré-compress<br>de Pré-compress<br>1                                                                            | io + Momentos<br>io+Momentos e N                               | fomento 2ª inverti                   | as<br>Milli se                | decionar (   | Carcelar            | Curva de interação a                              | Verifice    |
|                        | 9 Shus;<br>Shus;<br>PISO: 1                                                                                                    | ião 3 - Normal (<br>ião 4 - Normal ( | de Pré-compress<br>de Pré-compress<br>! 7                                                                          | io + Momentos<br>io+Momentos e N                               | fomento 2ª inverti                   | do<br>(10) Se                 | ecionar (    | Cancelar            | Curva de interação (a)<br>N.Mx.My<br>Cisalhamento | Verifice    |
|                        | 9 Shua;<br>9 Shua;<br>9 Shua;<br>9 Shua;                                                                                                    | So 3 - Normal (<br>So 4 - Normal (   | de Phé-compress<br>de Phé-compress<br>1                                                                            | io + Momentos<br>io+Momentos e N                               | fomento 2ª inverti                   | do<br>(11) Se                 | lecionar 📄 🌘 | Cancelar            | Curva de interação a<br>N.Mx.My<br>Cisalhamento   | Verifice    |
|                        | Situa;<br>Situa;<br>Situa;<br>PISO: 1                                                                                                    | ilo 3 - Normal (<br>ilo 4 - Normal ( | de Pré-compress<br>de Pré-compress<br>1<br>7                                                                       | io + Momentos<br>io+Momentos e N                               | fomento 2ª inverti                   | do<br>(11) Se                 | lecionar (   | Cancelar            | Curva de interação a<br>N.Mx.My<br>Coahamento     | Verifica    |
|                        | Situa;<br>Situa;<br>Situa;<br>PISO: 1                                                                                                    | ilo 3 - Normal -<br>ilo 4 - Normal - | de Pré-compress<br>de Pré-compress<br>1<br>7                                                                       | io + Momentos<br>io+Momentos e N                               | fomento 2ª inverti                   | do<br>(11) Se                 | lecionar (   | Cancelar            | Curva de interação a<br>N.Mx.My<br>Cisalhamento   | Verifica    |
|                        | 9 Shuag<br>Shuag<br>Shuag<br>Shuag<br>PISO: 1                                                                                                    | So 3 - Nomal<br>So 4 - Nomal         | de Pié-compressi<br>de Pié-compressi<br>1                                                                          | io + Momentos<br>io+Momentos e N                               | fomento 2ª inverti                   | do<br>(10) Se                 | lecionar (   | Cancelar            | Cisahamento                                       | Verifica    |
|                        | 9 Shus<br>Shus<br>Shus<br>Pi50: 1                                                                                                    | So 3 - Nomal -<br>So 4 - Nomal -     | de Phé-compressi<br>de Phé-compressi<br>! 7                                                                        | io + Momentos<br>io+Momentos e M                               | fomento 2ª inverti                   | do<br>(10) 5e                 | ecionar (    | Cancelar            | Cicalhamento                                      | Verifica    |
| ED ED ED ED ED ED      | 9 Shuag<br>9 Shuag<br>9 Shuag<br>9 Shuag                                                                                                    | So 3 - Normal -<br>So 4 - Normal -   | de Phé-compressi<br>de Phé-compressi<br>1                                                                          | io + Momentos<br>io+Momentos e N                               | fomento 2ª inverti                   | do<br>(10) Se                 | lecionar (   | Cancelar            | Curva de interação a<br>N.Mx.My<br>Cisalhamento   | Verifica    |
|                        | 9 Shuay<br>9 Shuay<br>9 Shuay<br>9 Shuay                                                                                                    | So 3 - Normal -<br>So 4 - Normal -   | de Phé-compressi<br>de Phé-compressi<br>1                                                                          | io + Momentos<br>io+Momentos e M                               | fomento 2ª inverti                   | do<br>(10) Se                 | lecionar     | Cancelar            | Curva de interação (a)<br>NMxMy<br>Cisalhamento   | Verifica    |
|                        | Shug     Shug    | so esforço                           | de Pré-compressi<br>de Pré-compressi<br>1<br>7<br>9 solicitants                                                    | o + Momentos e M<br>io-Momentos e M<br>e de Nd=13, 5           | fomento 2ª inverti<br>20 Mdae=81, 90 | do<br>(10) Se<br>0 Mdy=0, 620 | lecionar     | Cancelar            | Curva de interação (a)<br>N.Mx.My<br>Cisalhamento | Verifica    |
| transver<br>icone un P | Shusp     Shusp     S | So 3 - Normal<br>So 4 - Normal       | de Pré-compressi<br>de Pré-compressi<br>()<br>()<br>()<br>()<br>()<br>()<br>()<br>()<br>()<br>()<br>()<br>()<br>() | io + Momentos e M<br>io-Momentos e M<br>e de ISd=13, 5<br>ause | fomento 2ª inverti<br>20 Mdx=31, 90  | do<br>(10) Se<br>0 34y=0, 620 | lecionar     | Cancelar            | Curva de interação a<br>N.Mx,My<br>Cisalhamento   | Verifica    |

A nova curva de momentos resistentes mostra que a solução apresentada abaixo é suficiente para resistir às solicitações.

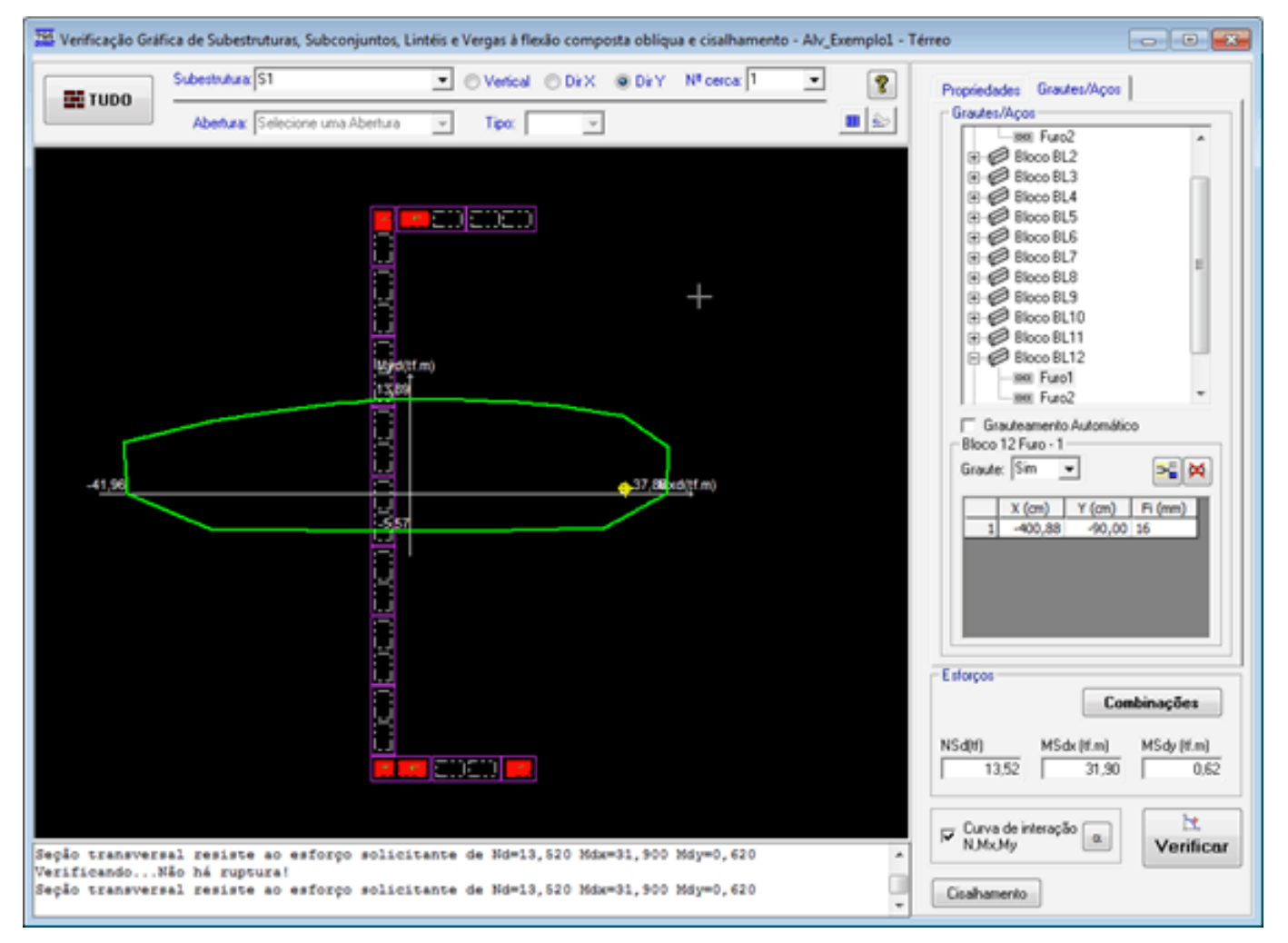

É bom lembrar que quando há a adição de novos grautes, a inércia da seção da parede se modifica e um reprocessamento do edifício é necessário para a obtenção de novas solicitações e convergência da solução.

Cabe lembrar, também, que esta ferramenta verifica o equilíbrio da seção transversal, sendo necessária a verificação do engenheiro responsável quanto à colocação da armadura mínima necessária.

Destacamos que a verificação com o uso das calculadoras leva em conta a área bruta dos blocos, os eventuais grautes presentes nos furos e as armaduras posicionadas nos furos grauteados com suas respectivas resistências características e coeficientes de minoração, portanto, é uma verificação de alvenaria armada.

Outro caminho para selecionar um arranjo de armaduras que resista às solicitações é a visualização do desenho de sugestão de armaduras. Que apresenta, caso haja necessidade, seja para atender às solicitações ou à armadura mínima, armaduras adicionais a serem inseridas na entrada gráfica.

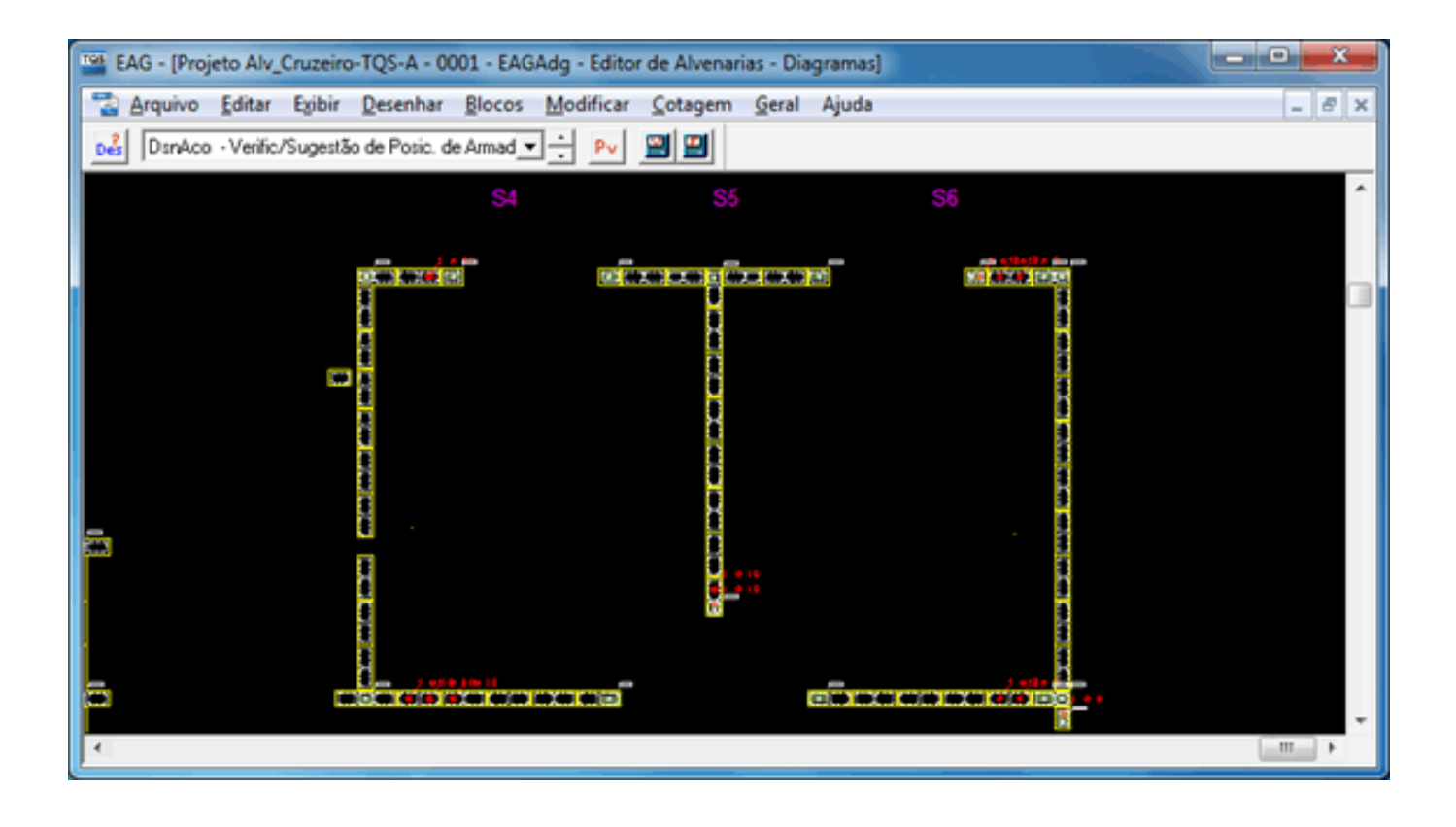